### Setting up a termbase

- 1. From the Termbase menu choose the Create Termbase command
- **2.** Choose location a folder, where the termbase will be saved.
- 3. Multiterm will display the Termbase Wizard

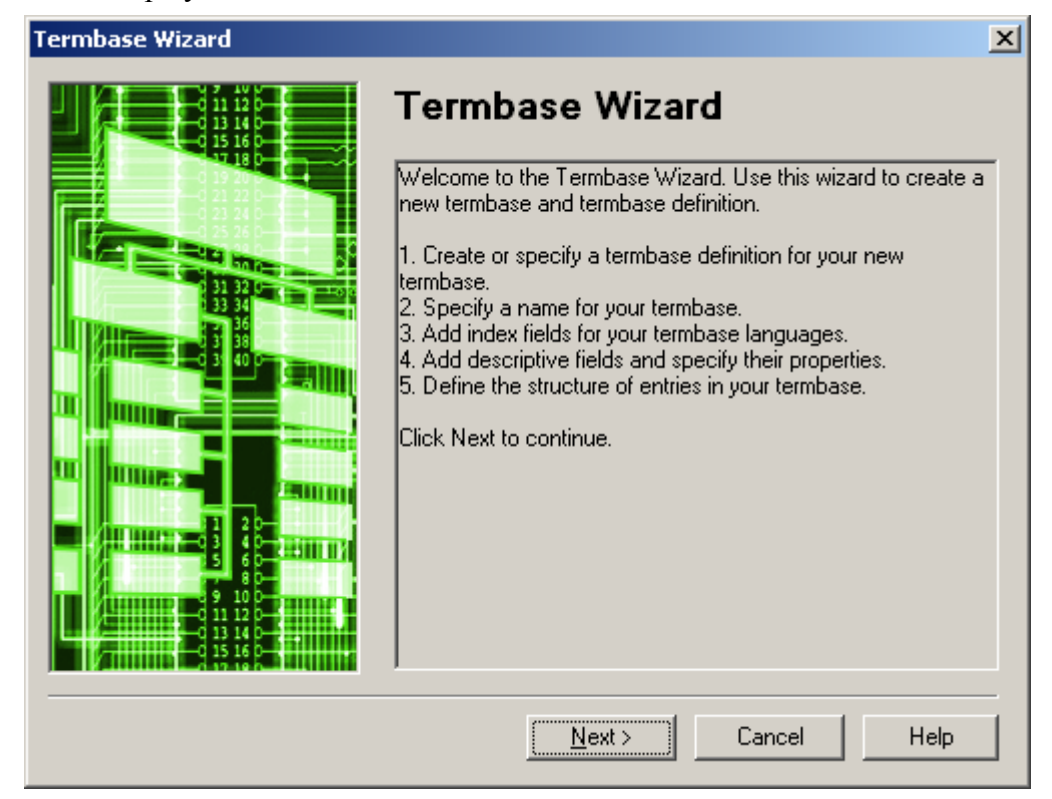

**4.** In step 1 of 5 choose the **Bilingual glossary** template:

| Termbase Wizard - Step 1 of 5 |                                                                                                    | ×      |
|-------------------------------|----------------------------------------------------------------------------------------------------|--------|
|                               | <b>Termbase Definition</b><br>Specify whether you wish to create a termbase definition using<br>one of the predefined termbase templates, load an existing<br>termbase definition or create a new termbase definition from<br>scratch. |        |
|                               | Use a predefined termbase template     Bilingual glossary      Load an existing termbase definition file      Browse                                                                                                    | -<br>- |
|                               | < <u>B</u> ack <u>N</u> ext > Cancel Help                                                                                                    |        |

| Termbase Wizard - Step 2 of 5 |                                                                          | ×        |
|-------------------------------|--------------------------------------------------------------------------|----------|
|                               | Termbase Name<br>Enter the termbase name and a description, if required. |          |
|                               | Name:                                                                    |          |
|                               | ENPL_06                                                                  |          |
|                               | Description (optional):                                                  | _        |
|                               |                                                                          | <u> </u> |
|                               |                                                                          | -        |
|                               | Lopyright (optional):                                                    | -        |
|                               | Add more                                                                 |          |
|                               | < <u>B</u> ack <u>N</u> ext > Cancel Help                                |          |

**6.** In step 3 of 5 first tick the **Show sublanguages** checkbox.

| Languages: |                                     | Availab          | ole inde <u>x</u> fields: |  |
|------------|-------------------------------------|------------------|---------------------------|--|
| Afrikaans  | •                                   | DE<br>EN         | German<br>English         |  |
|            | <u>A</u> dd >><br><< <u>R</u> emove |                  |                           |  |
| Sort order | abaraatara                          | <u>F</u> ield la | bel:                      |  |

**7.** Use the **<<Remove** button to delete unwanted languages from **Available index fields** and choose the languages you want from the **Languages** list. Use the **Add >>** button to add a language.

| Termbase Wizard - Step 3 of 5                                                                                              | ×                                                         |
|----------------------------------------------------------------------------------------------------|-----------------------------------------------------------|
| Index Fields<br>Select the languages you wish to include in your te<br>each language or customise it to suit your requirem | rmbase. Accept the default index field label for<br>ents. |
| Languages:                                                                                                    | Available inde <u>x</u> fields:                           |
| Polish                                                                                                    | EN-US English (United States)                             |
| Show sublanguages                                                                                                    |                                                           |
| <u>A</u> dd >>                                                                                                    |                                                           |
| << <u>R</u> emove                                                                                                    |                                                           |
| ⊂ Sort order                                                                                                    |                                                           |
| Case-sensitive                                                                                                    | ,<br>Field label:                                         |
| Ignore non-alphabetic characters                                                                                           | English                                                   |
| < <u>B</u> ack                                                                                                    | Next > Cancel Help                                        |

#### **8.** Skip step 4 of 5 without any changes.

| Termbase Wizard - Step 4 of 5                                                                          |                                                            | ×                                                            |
|----------------------------------------------------------------------------------------------------|------------------------------------------------------------|--------------------------------------------------------------|
| Descriptive Fields<br>Create descriptive fields for your term<br>of data each field may contain. The o | base entries. Use the Pro<br>Jefault data type for all fie | operties dialog box to specify the type<br>Ids is text.      |
| <u>F</u> ield label:                                                                                   |                                                            | Available descriptive fields:                                |
| <u>D</u> escription:                                                                                   | <u>A</u> dd >><br><< <u>R</u> emove                        | Subject<br>Note<br>Source<br>Status<br>Definition<br>Context |
| ,                                                                                                    |                                                            | Properties                                                   |
|                                                                                                    | < <u>B</u> ack <u>N</u> ext >                              | Cancel Help                                                  |

**9.** Skip step 5 of 5 without any changes, too.

| <b>Cermbase Wizard - Step 5 of 5</b><br><b>Entry Structure</b><br>Create an entry structure for your ten<br>are used. Specify field settings if requ | mbase entries by specifying t<br>uired.                                                    | he level at which descriptive fields                                                          | × |
|----------------------------------------------------------------------------------------------------|--------------------------------------------------------------------------------------------|-----------------------------------------------------------------------------------------------|---|
| Entry structure:                                                                                                    | << <u>A</u> dd<br><u>R</u> emove >><br>Field settings<br>✓ <u>M</u> andatory<br>✓ Multiple | Available descriptive fields:<br>Context<br>Definition<br>Note<br>Source<br>Status<br>Subject |   |
| [                                                                                                    | < <u>B</u> ack <u>N</u> ext>                                                               | Cancel Help                                                                                   |   |

#### **10.** The **Termbase Wizard** has done its job. Click **Finish**.

| Termbase Wizard | ×                                                                                                    |
|-----------------|----------------------------------------------------------------------------------------------------|
|                 | Wizard Complete The Termbase Wizard is complete.                                                                                                    |
|                 | Click Back if you wish to make any changes to the termbase<br>definition.<br>Click Finish to close the Termbase Wizard. The termbase<br>definition you have just created or modified will now be applied. |
|                 | < <u>B</u> ack <u>Einish</u> Help                                                                                                    |

# Importing a Glossary File

- **1.** Choose the "**Termbase Import Entries**" command in Multiterm.
- **2.** Click the **Process** button:

| Termbase Catalogu                             | e [ENPL_06]                                         | ×                    |
|-----------------------------------------------|-----------------------------------------------------|----------------------|
| General Layout Ir                             | nput Model   Filter   Ex                            | (port Import         |
| Name                                          | Owner                                               | <u>C</u> reate       |
| Derault Import der                            | inition System                                      | <u>E</u> dit         |
|                                               |                                                     | Delete               |
|                                               |                                                     | Load                 |
|                                               |                                                     | Save As              |
|                                               |                                                     | Process              |
| Imports all entries, a<br>entries. Sublanguag | allowing incomplete but d<br>ges are not evaluated. | enying over-complete |
|                                               | 0                                                   | K Pomoc              |

**3.** In step 2 of 8 of the wizard click the **Browse** button, to find your XML glossary file:

| Import Wizard - Step 2 of 8                                                                                                    | × |
|----------------------------------------------------------------------------------------------------|---|
| General Settings<br>Click Browse to select the import file (XML) and the import log file below. If you wish to filter the<br>contents of the import file, select a filter from the drop-down list. |   |
| Import file:                                                                                                    |   |
| Browse                                                                                                    |   |
| Log file:                                                                                                    |   |
| Save As                                                                                                    |   |
| East import filmport file is fully compliant with MultiTerm XML)                                                                                                    |   |
|                                                                                                    |   |
|                                                                                                    |   |
| Apply filter:                                                                                                    |   |
| Source contains synonyms                                                                                                    |   |
|                                                                                                    | _ |
| < Back Next > Cancel Help                                                                                                    |   |

**4.**In the **Open** dialog box choose the right XML file and click the **Open** button.

| Otwieranie                |                      |                      |    |          | ? ×            |
|---------------------------|----------------------|----------------------|----|----------|----------------|
| <u>S</u> zukaj w:         | 🗁 TDB                |                      | •  | G 🔌 📂 🖽- |                |
| Moje bieżące<br>dokumenty | PLEN_glo_060         | 1930.xml<br>1930.xml |    |          |                |
| Pulpit                    |                      |                      |    |          |                |
| Moje<br>dokumenty         |                      |                      |    |          |                |
| Mój komputer              |                      |                      |    |          |                |
| Moje miejsca<br>sieciowe  | <u>N</u> azwa pliku: | ENPL_glo_060930.x    | ml | •        | <u>O</u> twórz |
|                           | <u>P</u> liki typu:  | XML Files (*.xml)    |    | <b>•</b> | Anuluj         |

**5.** The wizard fields are filled in. Click the **Next** button.

| nport Wizard - Step 2 of 8                                                                                                    |               |
|----------------------------------------------------------------------------------------------------|---------------|
| General Settings                                                                                                    |               |
| Click Browse to select the import file (XML) and the import log file below. If you wish to fi<br>contents of the import file, select a filter from the drop-down list. | ilter the     |
|                                                                                                    |               |
| Import file:                                                                                                    |               |
| G:\TDB\ENPL_glo_060930.xml                                                                                                    | o <u>w</u> se |
| Log file:                                                                                                    |               |
| G:\TDB\ENPL_glo_060930.log Sar                                                                                                    | ve As         |
| East import (import file is fully compliant with MultiTerm XML)                                                                                                    |               |
|                                                                                                    |               |
|                                                                                                    |               |
| Apply filter:                                                                                                    |               |
| Source contains synonyms                                                                                                    |               |
|                                                                                                    |               |
| < Back Next > Cancel                                                                                                    | Help          |
|                                                                                                    |               |

**6.** In step 3 of 8 define the **Exclusion file**. Multiterm will use it to record glossary entries it failed to import, if any.

| Import Wizard - Step 3 of 8                                                                                                    | × |  |  |  |  |
|----------------------------------------------------------------------------------------------------|---|--|--|--|--|
| Validation Settings<br>Specify an exclusion file for invalid (incomplete or over-complete) entries and decide how<br>such entries should be processed during the import. |   |  |  |  |  |
| Exclusion file:<br>G:\TDB\ENPL_glo_060930.xcl                                                                                                    |   |  |  |  |  |
| <ul> <li>Allow incomplete entries</li> <li>Allow over-complete entries</li> <li>Ignore sublanguages</li> </ul>                                                           |   |  |  |  |  |
| < <u>B</u> ack <u>N</u> ext > Cancel Help                                                                                                    |   |  |  |  |  |

**7.**The next step is a summary of import settings. Click **Next**.

| port Wizard - Step 7 of 8                                                                                                    | 2       |
|----------------------------------------------------------------------------------------------------|---------|
| Import Definition Summary                                                                                                    |         |
| A summary of the import definition you have created is given below.<br>If you wish to make changes, click Back to return to previous screens.           |         |
| Summary:                                                                                                    |         |
| Import definition name:                                                                                                    | <u></u> |
| Import file:G:\TDB\ENPL_glo_060930.xml<br>Import log file:G:\TDB\ENPL_glo_060930.log<br>Fast import: false<br>Exclusion file:G:\TDB\ENPL_glo_060930.xcl | Ţ       |
|                                                                                                    |         |
|                                                                                                    |         |
|                                                                                                    |         |
| < <u>B</u> ack <u>Next&gt;</u> Cancel                                                                                                    | Help    |

#### **8.** Import begins:

| Import Wizard - Step 8 of 8 |                                            | ×           |
|-----------------------------|--------------------------------------------|-------------|
| Processing the Impo         | ort                                        |             |
|                             |                                            |             |
|                             |                                            |             |
|                             |                                            |             |
|                             |                                            |             |
| 2                           |                                            | <b>E</b>    |
|                             | 1                                          |             |
| Importing entries           |                                            |             |
|                             | 7%                                         |             |
|                             |                                            |             |
|                             |                                            |             |
|                             |                                            |             |
|                             |                                            |             |
|                             | < <u>B</u> ack <u>N</u> ext >              | Cancel Help |
| Importing entries           | <b>7%</b><br>< <u>B</u> ack <u>N</u> ext > | Cancel Help |

9. Import duration depends on the size of the XML file. When it is completed, click Next.

| Import wizard - Step 8 of 8                                                                                     | 2        |
|----------------------------------------------------------------------------------------------------|----------|
| Processing the Import                                                                                           |          |
| r roccooling are import                                                                                         |          |
|                                                                                                    |          |
|                                                                                                    |          |
|                                                                                                    |          |
|                                                                                                    |          |
| ~                                                                                                    | <b>2</b> |
| the second second second second second second second second second second second second second second second se |          |
|                                                                                                    |          |
| 6930 entries processed                                                                                          |          |
|                                                                                                    | 100%     |
|                                                                                                    | 10070    |
|                                                                                                    |          |
|                                                                                                    |          |
|                                                                                                    |          |
|                                                                                                    |          |
|                                                                                                    |          |
|                                                                                                    |          |
|                                                                                                    |          |

**10.** The wizard has done its job. Click the **Finish** button.

| Import Wizard |                                                                                                    | × |
|---------------|----------------------------------------------------------------------------------------------------|---|
| Import Wizard | Wizard Complete<br>The Import Wizard is complete.<br>Click Help to find out how to use the import definition to add<br>content to your termbase, if you have not already done so.<br>Click Finish to close the Import Wizard. | × |
|               | < Back Einish Help                                                                                                    |   |

- **11.** Click **OK** in the next dialog that displays..
- **12.** In Multiterm choose **Project Save Project.** You will use the name under which you saved the project to open the glossary directly in Multiterm, for example, if you want to correct some entries.

# **Connecting the glossary in Trados Workbench**

- **1.**First start **Workbench** and then choose **Options Term Recognition Options**.
- 2.On the Termbase tab choose Multiterm 7 from Multiterm version list.
- **3.** Click **Browse** to choose your termbase.

| Terminology Recognition Optic | ons                       | × |
|-------------------------------|---------------------------|---|
| Termbase Settings             |                           | _ |
| Terminology provider          |                           |   |
| <u>M</u> ultiTerm version:    | MultiTerm 7               |   |
| Iermbase location             |                           |   |
| PL-ENUS_Y06 (Local)           | Browse                    |   |
| Language selection            |                           |   |
| Source language:              | T <u>a</u> rget language: |   |
| Polish                        | English (United States)   |   |
|                               |                           |   |
|                               | OK Anuluj Pomoc           |   |

4. The Open Termbases dialog will be displayed.

| Open Termbases      |    |          |        | ×            |
|---------------------|----|----------|--------|--------------|
| Selected termbases: |    | 90       | 00     | 3 3          |
| Termbase            |    | Location | Filter |              |
|                     |    |          |        |              |
|                     |    |          |        |              |
|                     |    |          |        |              |
|                     |    |          |        |              |
|                     |    |          |        |              |
|                     |    |          |        |              |
|                     |    |          |        |              |
|                     |    |          |        |              |
|                     | OK | Cance    |        | <u>H</u> elp |
|                     |    |          |        |              |

- **5.** Click the green "+" buttin, to display the **Select Termbases** dialog.
- 6. Choose Local Termbases.
- 7. Select the termbase you want and click OK.

**8.** The termbase was added to the list in **Open Termbases**. Repeat steps 5–7 to add more termbases. Click **OK**.

| 0 | pen Termbases       |    |          |          | ×            |
|---|---------------------|----|----------|----------|--------------|
|   | Selected termbases: |    | 90       | 3        | 3 3          |
|   | Termbase            |    | Location | Filter   |              |
|   | ENPL_06 (default)   |    | Local    |          |              |
|   |                     | ОК | Cance    | <u>ا</u> | <u>H</u> elp |

**9.**The termbase name you chose will be displayed in the termbase location box.

| Terminology Recognition Options | ×                         |
|---------------------------------|---------------------------|
| Termbase Settings               | ,                         |
| Terminology provider            |                           |
| <u>M</u> ultiTerm version:      | MultiTerm 7               |
| _ <u>T</u> ermbase location     |                           |
| ENPL_06 (Local)                 | <u>B</u> rowse            |
| Language selection              |                           |
| Source language:                | T <u>a</u> rget language: |
| English (United States)         | Polish                    |
|                                 |                           |
|                                 | OK Anuluj Pomoc           |

**10.** On the **Settings** tab you can set the **Minimum match value**, to define the degree of similarity of looked up in termbase to those in your source text. If you want Workbench to find only perfect matches, set it to 100%. The lower this value, the more matches you will get.

| Terminology Recognition Options               | × |  |  |  |
|-----------------------------------------------|---|--|--|--|
| Termbase Settings                             |   |  |  |  |
| Tuning                                        |   |  |  |  |
| Search <u>d</u> epth (10-999): 20             |   |  |  |  |
| De <u>f</u> ault Settings                     |   |  |  |  |
| Run terminology recognition in the background |   |  |  |  |
| OK Anuluj Pomoc                               |   |  |  |  |

**11.** When you have defined your settings, click **OK.** Now you can start using the glossary in **SDL Trados Translator's Workbench**.